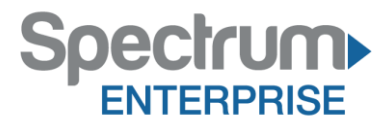

# Spectrum Enterprise SIP Trunking Service IPitomy IP1100, IP1200, IP2000, IP5000 v5.0.5 to 5.1.3 IP PBX Configuration Guide

About Spectrum Enterprise:

Spectrum Enterprise is a division of Charter Communications following a merger with Time Warner Cable and acquisition of Bright House Networks. Spectrum Enterprise is a national provider of scalable, fiber technology solutions. The Spectrum Enterprise portfolio includes networking and managed services solutions, including Internet access, Ethernet and Managed Network Services, Voice, TV and Cloud solutions. Our industry-leading team of experts works closely with clients to achieve greater business success.

About this document:

Spectrum Enterprise assures IP PBX compatibility by conducting interoperability testing to ensure any potential compatibility issues have been resolved prior to installation. Please review the IP PBX configuration instructions in this guide prior to your installation date.

Be advised that this document may contain references to Charter or Charter Business. All references to Charter should be read as Spectrum Enterprise.

Thank you,

**Spectrum Enterprise** 

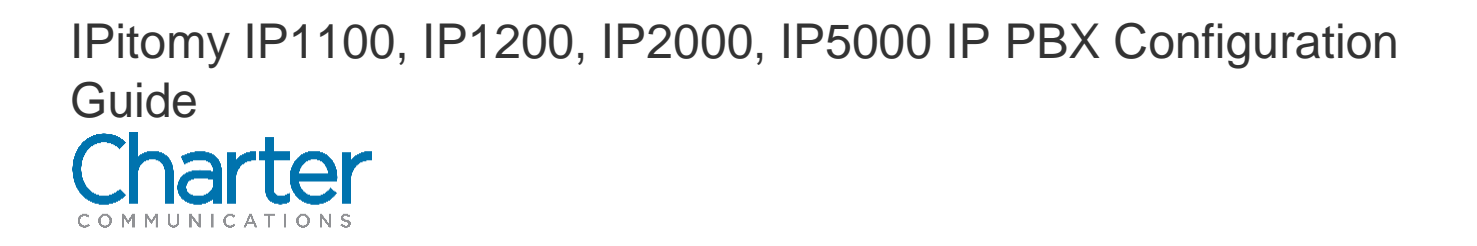

### **1** Introduction

The document describes how to configure the IPitomy IP1100, IP200, IP2000 and IP5000 IP PBX version 5.0.5 through 5.1.3 to interoperate within the Charter network. It does not provide any information how to provision, configure or use the features of the IP PBX. Please refer to the documentation provided with the IP PBX or contact the vendor.

Please note testing was conducted with, and the configuration steps refer to, the IPitomy IP1200 with version 5.0.5, but apply to the other models and versions as listed above.

## 2 Configuration

#### 2.1 Network Setup

Follow the step-by-step procedure to setup the network.

| Step | Action                                                                                                    |
|------|----------------------------------------------------------------------------------------------------|
| 1    | Review the Ipitomy wiki<br>(http://wiki.ipitomy.com/wiki/IPPBX_IMM_DataNetworkConfig).<br>Perform the initial network configuration.                                         |
| 2    | Login to the IP1200 GUI with the appropriate credentials.<br>Default login name is <b>pbxadmin</b> and the password is <b>ipitomy</b> .<br>Click on the <b>Login</b> button. |
| 3    | Go to the next table.                                                                                                    |

| Арми                | N LOGIN USER LOGIN                                                                                                    |  |
|---------------------|----------------------------------------------------------------------------------------------------|--|
| Jser Name: pbxadmin | User Name:                                                                                                    |  |
| Password:           | Password:                                                                                                    |  |
| Login               | Login                                                                                                    |  |
|                     |                                                                                                    |  |
|                     | and the second second se |  |
|                     | and the second second second second second second second second second second second second second second second                                                                                                    |  |

| Step | Action                                                                                                    |
|------|----------------------------------------------------------------------------------------------------|
| 1    | Navigate to <b>System</b> -> <b>Networking</b><br>Result: TCP/IP Settings opens.                                                               |
| 2    | Ensure that all necessary IP addresses are filled in correctly.<br>Consult the network administrator for appropriate IP address<br>parameters. |
| 3    | Go to the next table.                                                                                                    |

The information contained herein is confidential and should not be disclosed, copied, or duplicated in any manner without written

|                                  | TCP / IP Settings |        |       |       |     |  |  |
|----------------------------------|-------------------|--------|-------|-------|-----|--|--|
| Networking                       | Static IP         |        |       |       |     |  |  |
| Access Control                   | IP Address:       | 10     | . 70  | . 57  | . 2 |  |  |
| Service Control                  | Subnet Mask:      | 255    | . 255 | . 255 | . 0 |  |  |
| <ul> <li>Providers</li> </ul>    | Default Gateway:  | 10     | . 70  | . 57  | . 1 |  |  |
| <ul> <li>Destinations</li> </ul> | Static DNS:       | 10     | . 64  | . 1   | . 3 |  |  |
| <ul> <li>Applications</li> </ul> | Static DNS 2:     |        |       |       |     |  |  |
| Call Routing                     | Static DNS 3:     |        |       |       | 1.  |  |  |
| PBX Setup                        | Hostname          | ipiton | nypbx |       |     |  |  |
| Reporting                        |                   |        |       |       |     |  |  |
| <ul> <li>Diagnostics</li> </ul>  | Save Changes      |        |       |       |     |  |  |
|                                  | Reset Hosts Files |        |       |       |     |  |  |
|                                  |                   |        |       |       |     |  |  |

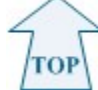

| Step | Action                                                                                                    |
|------|----------------------------------------------------------------------------------------------------|
| 1    | Navigate to PBX Setup -> SIP<br>Result: SIP Network Setting opens.                                                                                                    |
| 2    | Add the appropriate network IP address and netmask.<br><b>Note:</b> It is suggested by Ipitomy that if a network is already set, delete it and add a network parameter that is appropriate to the site's network topology. |
| 3    | Procedure completed.                                                                                                    |

|                               |                                                         | Version: 5.0. |
|-------------------------------|---------------------------------------------------------|---------------|
| EX Saturn / SIP Satu          |                                                         | 1200-0114E20  |
| IP Setup                      |                                                         | Hel           |
| System                        | SIP Networking Settings                                 |               |
| System                        | Local Networking Sectings                               |               |
| Providers                     | Local Networks & Subnet Masks: 10.70.57.0/255.255.255.0 |               |
| Destinations                  |                                                         |               |
| Applications                  | · · · · · · · · · · · · · · · · · · ·                   |               |
| Call Routing                  |                                                         |               |
| PRX Setun                     | Delete Selected                                         |               |
| - or occup                    |                                                         |               |
| Chat<br>Database              | Add Local Network: IP Address Subnet Mask               |               |
| Email<br>TP                   |                                                         |               |
| eature Codes                  |                                                         |               |
| Jeneral<br>Mobile             | Add                                                     |               |
| Music On Hold<br>Phone Global |                                                         |               |
| rompts                        | External IP 0000                                        |               |
| creen Pop URLs                | 0.0.0                                                   |               |
| Services<br>Software Updates  | Advanced                                                |               |
| /oicemail                     | Auvanceu                                                |               |
| Reporting                     |                                                         |               |
| Diagnostics                   | Save Changes                                            |               |
|                               |                                                         |               |
|                               | Consider @2012.10                                       | - 110         |
|                               | www.ipitamy.com (941) 305-2200 i support@ipitam         | v com         |

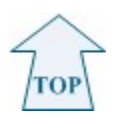

#### 2.2 SIP Trunk Setup

Follow the step-by-step procedure to setup the SIP trunk.

| Step | Action                                                  | Result              |
|------|---------------------------------------------------------|---------------------|
| 1    | Navigate to Providers -> SIP Providers -> Add Provider. | SIP Provider opens. |
| 2    | Go to the next table.                                   |                     |

| DITON                    |               |           |                                               | ipitomypt            |
|--------------------------|---------------|-----------|-----------------------------------------------|----------------------|
|                          | IY            |           |                                               | Version: 5.0         |
| MARTER BUSINESS COMMUNIC | ATIONS        |           |                                               | 1200-0114E20         |
| roviders / SIP Providers |               |           |                                               | Logout   Apply Chang |
| SIP Providers            |               |           |                                               | Hel                  |
| System                   | dd Provider   |           |                                               |                      |
| Providers                | ad i totiladi |           |                                               |                      |
| Hardware Trunke          | Name          | Ac        | ion                                           |                      |
| SIP Providers            | Charter       |           | 8                                             |                      |
| Destinations             |               |           |                                               |                      |
| bestinations             |               |           |                                               |                      |
| Applications             |               |           |                                               |                      |
| Call Routing             |               |           |                                               |                      |
| PBX Setup                |               |           |                                               |                      |
| Reporting                |               |           |                                               |                      |
| Diagnostics              |               |           |                                               |                      |
|                          |               |           |                                               |                      |
|                          |               |           |                                               |                      |
|                          |               |           |                                               |                      |
|                          |               |           |                                               |                      |
|                          |               |           |                                               |                      |
|                          |               | Copyrigh  | ©2013 IPitomy Communications, LLC             |                      |
|                          |               | www.inito | av com I (941) 205-2200 I support@initamy.com |                      |

| Step | Action                                                                                                    | Result |
|------|----------------------------------------------------------------------------------------------------|--------|
| 1    | In SIP Provider<br>In Name:<br>Enter: <b>appropriate name</b>                                                         |        |
| 2    | In User Type:<br>Select <b>Peer</b>                                                                                   |        |
| 3    | In DTMP Mode:<br>Select <b>rfc2833</b>                                                                                |        |
| 4    | In Host:<br>Enter: the IP address of the e-<br>SBC.                                                                   |        |
| 5    | In Register:<br>Click <b>No</b>                                                                                       |        |
| 6    | In Authentication:<br>Click <b>No</b>                                                                                 |        |
| 7    | In From User:<br>Click <b>Custom</b><br>Enter: <b>Pilot DID of the SIP Trunk</b><br><b>Note:</b> Provider's SIP Trunk |        |
| 8    | Int Outbound Proxy:<br>Enter: IP address of the e-SBC                                                                 |        |

The information contained herein is confidential and should not be disclosed, copied, or duplicated in any manner without written

| 9  | In Outbound Caller ID Name:<br>Enter: <b>Appropriate name.</b> |  |
|----|----------------------------------------------------------------|--|
| 10 | Go to the next table.                                          |  |

| Ditte                |                            |                      |            | ipitomypl    |
|----------------------|----------------------------|----------------------|------------|--------------|
| MARTER BUSINESS CON  |                            |                      |            | Version: 5.0 |
| roviders / SIP Provi | ders / Edit SIP Provider   |                      |            | 1200-0114E20 |
| dit SIP Provide      |                            |                      |            | He           |
| System               | SIP Provider               |                      |            |              |
| Providers            | Name:                      | Charter              |            |              |
| lardware Trunks      | User Type:                 | peer 💌               |            |              |
| IP Providers         | DTMF Mode:                 | rfc2833 💌            |            |              |
| Destinations         | RFC2833 Compensate:        | No 💌                 |            |              |
| Applications         | Host:                      | 10.70.57.3           |            |              |
| Call Routing         | Port:                      | Oefault Custom       |            |              |
| PBX Setup            | Register:                  | 🔍 Yes 🔍 No 🔍 Custom  |            |              |
| Reporting            | Authentication:            | 🔘 Yes 🖲 No 🔘 Custom  |            |              |
| Diagnostics          | Auth User:                 | Default Custom       |            |              |
|                      | From User:                 | Default   Custom     | 8644385386 |              |
|                      | From Domain:               | Ø Default Custom     |            |              |
|                      | Realm:                     | Ø Default O Custom   |            |              |
|                      | Outbound Proxy:            | 🔘 Disabled 🖲 Enabled | 10.70.57.3 |              |
|                      | Username:                  |                      |            |              |
|                      | Secret:                    |                      |            |              |
|                      | Inbound Caller ID:         |                      |            |              |
|                      | Outbound Caller ID Name:   | tekVizion            |            |              |
|                      | Outbound Caller ID Number: |                      |            |              |

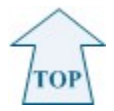

| Step | Action                                           | Result |
|------|--------------------------------------------------|--------|
| 1    | In Call Limit:<br>Enter: <b>5</b>                |        |
| 2    | In Allow Codecs:<br>Enable<br><b>G.711(ulaw)</b> |        |
| 3    | Go to the next table.                            |        |

| Call Limit:                         | 5                                                                                                    |
|-------------------------------------|----------------------------------------------------------------------------------------------------|
| Qualify:                            | 30000                                                                                                    |
| Default Destination:                | None                                                                                                    |
| Dial Prefix:                        |                                                                                                    |
| RTP Keep-alive:                     |                                                                                                    |
| Generate Ringing on outbound calls: |                                                                                                    |
| Allow Outbound Caller to transfer:  |                                                                                                    |
| Allow Call Recording:               |                                                                                                    |
| Ext CID Override:                   |                                                                                                    |
| Restrict CID Override:              |                                                                                                    |
| Can Reinvite:                       | Yes      No     N/A     N/A                                                                                                    |
| Send Remote Party ID                | Yes No IN/A                                                                                                    |
| Trust Remote Party ID:              | Yes No N/A                                                                                                    |
| Insecure:                           | Very 💌                                                                                                    |
| Allow Codecs:                       | Disabled         Enabled           G.711 (alaw)         G.711 (ulaw)           G.723.1         G.711 (ulaw)           G.726         G.722           G.722         Composition           GSM         Composition           Add         Delete |

| Step | Action                                                                                         | Result |
|------|------------------------------------------------------------------------------------------------|--------|
| 1    | Under Phone Numbers<br>Enter: External DID<br>Click <b>Add</b> button.                         |        |
| 2    | In Destination:<br>Select the first allocated extension<br>number.<br>Click <b>Set</b> button. |        |
| 3    | Click Save Changes button.                                                                     |        |
| 4    | Procedure completed.                                                                           |        |

### 2.3 Adding Extensions

Follow the step-by-step procedure to add extensions.

| xxxxx5386<br>xxxxx5386<br>xxxxx5386<br>xxxxx5386<br>xxxxxx5386<br>xxxxx5386<br>xxxxx5386<br>xxxxx5386<br>xxxxx5386<br>xxxxx5386<br>xxxxx5386<br>xxxxx5386<br>xxxxx5386<br>xxxxx5386<br>xxxx5386<br>xxxx5386<br>xxxxx5386<br>xxxx5386<br>xxxx5386<br>xxxxx5386<br>xxxx5386<br>xxx5386<br>x |
|----------------------------------------------------------------------------------------------------|
| Add                                                                                                    |
|                                                                                                    |
| Destination: (321) - Extension 321 Set                                                                                                    |

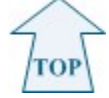

| Step | Action                                                | Result |
|------|-------------------------------------------------------|--------|
| 1    | Navigate to <b>Destinations</b> -> Extensions         |        |
| 2    | At the Add/Import tab<br>Click the <b>Add</b> button. |        |
| 3    | Go to the next table.                                 |        |

| Assessment / LALL                                                                                                    | insions               |                                                         |                             |             |                                              |                    | Log              | gout   Apply ( |
|----------------------------------------------------------------------------------------------------|-----------------------|---------------------------------------------------------|-----------------------------|-------------|----------------------------------------------|--------------------|------------------|----------------|
| tensions                                                                                                    |                       |                                                         |                             |             |                                              |                    |                  |                |
| System                                                                                                    | Add / Impor           | t View Search Auto-D                                    | iscovery Department         | ts          |                                              |                    |                  |                |
| roviders                                                                                                    |                       |                                                         |                             |             |                                              |                    |                  | 25             |
| actinations                                                                                                    | Extensions            | s: 10 Add CSV File                                      | Browse_ No fil              | e selected. | Import                                       | Export CSV         | î.               |                |
| estinations                                                                                                    |                       |                                                         |                             |             | <u>( · )</u> (                               |                    |                  |                |
| tensions                                                                                                    | sions                 |                                                         |                             |             |                                              |                    |                  |                |
| 201105                                                                                                    |                       |                                                         |                             |             |                                              |                    |                  |                |
| nus                                                                                                    |                       |                                                         |                             |             |                                              |                    |                  |                |
| oups<br>inus<br>nferences                                                                                                    | Extensions            |                                                         |                             |             |                                              |                    |                  | 'nŸ            |
| oups<br>enus<br>inferences<br>icemail<br>hedules                                                                             | Extensions            |                                                         |                             |             |                                              |                    |                  |                |
| oups<br>enus<br>inferences<br>icemail<br>hedules<br>anch Offices                                                             | Extensions            |                                                         |                             |             |                                              |                    | ) (              |                |
| oups<br>interences<br>icernail<br>hedules<br>anch Offices                                                                    | Extensions<br>3 items |                                                         |                             |             | Edit                                         | t PBX Setting      | s Dele           | ete All        |
| oups<br>nus<br>nferences<br>icemail<br>hedules<br>anch Offices<br>applications                                               | Extensions<br>3 items | Name                                                    | Number                      | E-mail      | Edit                                         | t PBX Setting<br>A | s Dele<br>ctions | ete All        |
| pups<br>nus<br>nus<br>inferences<br>icemail<br>nedules<br>unch Offices<br>pplications<br>all Routing<br>BX Setup             | Extensions 3 items    | Name<br>Extension 321                                   | Number<br>321               | E-mail      | Edit<br>Status<br>active                     | t PBX Setting      | s Dele<br>ctions | ete All        |
| pups<br>nus<br>nus<br>neferences<br>(cemail<br>edules<br>unch Offices<br>pplications<br>all Routing<br>BX Setup<br>eporting  | Extensions            | Name<br>Extension 321<br>Extension 323                  | Number<br>321<br>323        | E-mail      | Edit<br>Status<br>active<br>active           | t PBX Setting      | s Dele<br>ctions | ete All        |
| pups<br>nus<br>nus<br>neferences<br>icemail<br>nedules<br>nuch Offices<br>all Routing<br>BX Setup<br>eporting<br>liagnostics | Extensions 3 items    | Name<br>Extension 321<br>Extension 323<br>Extension 324 | Number<br>321<br>323<br>324 | E-mail      | Edit<br>Status<br>active<br>active<br>active | PBX Setting        | s Dele<br>ctions | ete All        |

| Step | Action                                                                                           | Result                                                                                                |
|------|--------------------------------------------------------------------------------------------------|----------------------------------------------------------------------------------------------------|
| 1    | Under Extension Name<br>Enter: Extension name, extension number, device type, and MAC<br>address |                                                                                                    |
| 2    | Click the <b>Create</b> button.                                                                  | Extension Result screen opens.<br>The screen will show whether the extension is successful<br>or not. |
| 3    | Go to the next table.                                                                            |                                                                                                    |

| Create Extension                 | ons             |                         |       |              |   |              | He |
|----------------------------------|-----------------|-------------------------|-------|--------------|---|--------------|----|
| System                           |                 |                         |       |              |   |              |    |
| Providers                        | AutoNumber 🔲 St | art At:                 |       |              |   |              |    |
| <ul> <li>Destinations</li> </ul> |                 |                         |       |              |   |              |    |
| Extensions<br>Groups             | Extension Name  | Email Address           | Ext.# | Device Type  |   | MAC          |    |
| Menus<br>Conferences             | Extension 322   | Enter a valid email adc | 322   | [IPitomy 3XX | - | 8CB82C204B16 |    |
| Voicemail<br>Schedules           |                 | Enter a valid email adc |       | Generic      | - |              |    |
| Branch Offices                   |                 | Enter a valid email adc |       | Generic      | - |              |    |
| Applications                     |                 | Enter a valid email adc |       | Generic      | • |              |    |
| Call Routing                     |                 | Enter a valid email adc |       | Generic      | - |              |    |
| PBX Setup                        | -               | Enter a valid email adc |       | Generic      | - |              |    |
| Reporting                        |                 | Enter a valid email adc |       | Generic      | - |              |    |
| Diagnostics                      |                 | Enter a valid email adc |       | Generic      |   |              |    |
|                                  | 0               | Enter a valid email adc |       | Generic      | - |              |    |
|                                  |                 | Enter a valid email adc |       | Generic      | - |              |    |

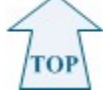

| Step | Action                                                                                         | Result |
|------|------------------------------------------------------------------------------------------------|--------|
| 1    | At the Extensions screen,<br>The newly created extension will appear in the extension<br>list. |        |
| 2    | Click Auto Discovery tab.                                                                      |        |
| 3    | Click Auto-Discovery (scan network) button.                                                    |        |
| 3    | Go to the next table.                                                                          |        |

| MARTER BUSINESS CO                                                                                                    | MMUNICATIONS          |                           |                             |              |                                            |                      |                                       |
|----------------------------------------------------------------------------------------------------|-----------------------|---------------------------|-----------------------------|--------------|--------------------------------------------|----------------------|---------------------------------------|
| estinations / Ext                                                                                                    | ensions               |                           |                             |              |                                            |                      | Logout                                |
| xtensions                                                                                                    |                       |                           |                             |              |                                            |                      |                                       |
| • System                                                                                                    | Add / Impor           | rt View Search Auto-I     | Discovery Department        | ts           |                                            |                      |                                       |
| Providers                                                                                                    |                       |                           |                             |              |                                            |                      |                                       |
| <ul> <li>Destinations</li> </ul>                                                                                                    | Extension             | s: 10 Add CSV File        | e: Browse_ No fil           | le selected. | Import                                     | Export CSV           |                                       |
| Extensions                                                                                                    |                       |                           |                             |              |                                            |                      |                                       |
| Groups<br>Menus                                                                                                    |                       |                           |                             |              |                                            |                      |                                       |
| Groups<br>Menus<br>Conferences<br>Voicemail<br>Schedules<br>Branch Offices                                                                                  | Extensions            | 1                         |                             |              |                                            |                      |                                       |
| Groups<br>Menus<br>Conferences<br>Voicemail<br>Schedules<br>Branch Offices<br>Applications                                                                  | Extensions<br>4 items | ,                         |                             |              | Ed                                         | it PBX Setting       | s Delete A                            |
| Groups<br>Menus<br>Conferences<br>Voicemail<br>Schedules<br>Branch Offices<br>• Applications<br>• Call Routing                                              | Extensions 4 items    |                           | Number                      | E-mail       | Ed                                         | lit PBX Setting<br>A | s Delete A                            |
| Groups<br>Menus<br>Conferences<br>Voicemail<br>Schedules<br>Branch Offices<br>Applications<br>Call Routing<br>PRX Setup                                     | Extensions 4 items    | <br>Name<br>Extension 321 | Number<br>321               | E-mail       | Ed<br>Status<br>active                     | it PBX Setting       | s Delete A<br>ctions                  |
| Groups<br>Menus<br>Conferences<br>Voicemail<br>Schedules<br>Branch Offices<br>Applications<br>Call Routing<br>PBX Setup                                     | Extensions 4 items    |                           | Number<br>321<br>322        | E-mail       | Ed<br>Status<br>active<br>active           | lit PBX Setting      | s Delete A<br>actions<br>77<br>78 (S) |
| Groups<br>Menus<br>Conferences<br>Voicemail<br>Schedules<br>Branch Offices<br>Applications<br>• Call Routing<br>• PBX Setup<br>• Reporting<br>• Diagnostics | Extensions 4 items    |                           | Number<br>321<br>322<br>323 | E-mail       | Ed<br>Status<br>active<br>active<br>active | lit PBX Setting      | s Delete A<br>cctions                 |

| Step | Action                                                 | Result                         |
|------|--------------------------------------------------------|--------------------------------|
| 1    | The next screen shows the discovered phone extensions. | Note: See the brown highlight. |
|      | Select the phone extension not recognized by the PBX.  |                                |
|      | Check the checkbox.                                    |                                |
| 2    | Go to the next table.                                  |                                |

| ARTER BUSINESS CO                                                    | OMMUNICATIONS            |                                 |        |             | 1200 011452         |
|----------------------------------------------------------------------|--------------------------|---------------------------------|--------|-------------|---------------------|
| stinations / Ext                                                     | ansions / Auto-Discovery |                                 |        |             | Logout Apply Chan   |
| uto-Discove                                                          | N                        |                                 |        |             | Eugour   Apply Chan |
| System                                                               |                          |                                 |        |             |                     |
| Providers                                                            | Edit Selected View Set   | tings Commands                  |        |             |                     |
| Destinations                                                         | Create Assign            | Unassign Unassign & Det         | fault  |             |                     |
| xtensions<br>Groups<br>Jenus<br>Conferences<br>Joicemail<br>chedules | Active Filter: Type      |                                 |        |             |                     |
| Iranch Offices                                                       | Assigned                 | Device                          | Status | MAC Address | IP                  |
| Applications                                                         | (321) - Extension 321    | <ul> <li>IPitomy 3XX</li> </ul> | Online | 8CB82C20499 | F 10.70.57.19       |
| Call Routing                                                         | (322) - Extension 322    | <ul> <li>IPitomy 3XX</li> </ul> | Online | 8CB82C20481 | 6 10.70.57.17       |
| PBX Setup                                                            |                          |                                 |        |             | 1                   |
| Reporting                                                            |                          |                                 |        |             |                     |
| Diagnostics                                                          | )                        |                                 |        |             |                     |
|                                                                      |                          |                                 |        |             |                     |

Тор

| Step | Action                                                   | Result |  |
|------|----------------------------------------------------------|--------|--|
| 1    | Click the <b>Commands</b> tab.                           |        |  |
| 2    | Click the <b>Assign, Configure &amp; Restart</b> button. |        |  |
| 3    | Go to the next table.                                    |        |  |

| stinations / Ext                                                                                                    | ensions / Auto-Discovery   |                        |                        |       | L            | ogout   Apply C |  |
|----------------------------------------------------------------------------------------------------|----------------------------|------------------------|------------------------|-------|--------------|-----------------|--|
| System                                                                                                    |                            |                        |                        |       |              |                 |  |
| Providers                                                                                                    | Edit Selected View Setting | gs Commands            |                        |       |              |                 |  |
| Destinations                                                                                                    | Factory Default Resta      | rt Configure & Restart | Assign, Configure & Re | start |              |                 |  |
| Groups<br>Menus<br>Conferences                                                                                                    | Advanced Settings          |                        |                        |       |              |                 |  |
| Voicemail<br>Schedules<br>Branch Offices                                                                                                    | Active Filter: Type        |                        |                        |       |              |                 |  |
| Applications                                                                                                    | Assigned                   | Device                 | Status                 |       | MAC Address  | IP              |  |
| The second second | (321) - Extension 321 -    | IPitomy 3XX            | Online                 | 2     | 8CB82C20499F | 10.70.57.19     |  |
| Call Routing                                                                                                    |                            | IPitomy 3XX            | Online                 | 0     | 8CB82C204B16 | 10.70.57.17     |  |
| PBX Setup                                                                                                    | (322) - Extension 322 -    |                        |                        |       |              |                 |  |

| Step | Action                                                                                        | Result |
|------|-----------------------------------------------------------------------------------------------|--------|
| 1    | Result: A Success message indicates the extension was successfully configured and registered. |        |
| 2    | Click OK button.                                                                              |        |
| 3    | Procedure completed.                                                                          |        |

| SMARTER BUSINESS COMMUNICATIONS<br>Destinations / Extensions / Auto-Discovery |                                                | ipitomypbx<br>Version: 5.0.5<br>1200–0114E202<br>Logout   Apply Changes |
|-------------------------------------------------------------------------------|------------------------------------------------|-------------------------------------------------------------------------|
| Auto-Discovery                                                                |                                                | nep                                                                     |
|                                                                               | Results:<br>8CB82C204B16 10.70.57.17 Access OK |                                                                         |
|                                                                               |                                                |                                                                         |
|                                                                               |                                                |                                                                         |

TOP

The information contained herein is confidential and should not be disclosed, copied, or duplicated in any manner without written permission from Charter Communications™.